# 四川省"千人计划"申报管理系统使用指南

四川省人才工作领导小组办公室

|   | 录 |
|---|---|
| _ |   |

| 一、用人单位使用指南(    | 3) |
|----------------|----|
| (一)单位账户注册及登录(  | 3) |
| (二)完善单位注册信息(   | 4) |
| (三)创建专家账户(     | 4) |
| (四)专家申报信息审核上报( | 4) |
| (五)纸质材料报送(     | 5) |
| 二、专家使用指南(      | 7) |
| (一)专家账户获取(     | 7) |
| (二)信息填报(       | 7) |
| (三)附件材料上传(     | 8) |
| (四)申报信息上报(     | 8) |
| (五)纸质材料报送(     | 9) |

#### 一、用人单位使用指南

#### (一)单位账户注册及登录

首次申报的用人单位应将单位全称、联系人及联系方 式、单位所在地、归口主管部门等材料盖章并扫描后,发 至申报专用邮箱 (scrcxmsb@163.com)。省人才办工作人 员审核后,将通过电子邮件反馈用户名及密码(与"天府 万人计划"申报系统可通用)。

例:

## 账号申请信息表

| 单位全称 | 联系人 | 联系电话 | 单位所在地 | 归口主管部门 |
|------|-----|------|-------|--------|
|      |     |      |       |        |

申报单位:(盖章)

首次登陆用户请及时更改密码,并牢记用户名和密码。如遗忘,请联系省人才办重置密码。

|      | 用户登录               |
|------|--------------------|
| 用户名: | 用户名                |
| 密 码: | 密码                 |
| 验证码: | 验证码 、3 <b>¥4UR</b> |
|      | 受录                 |

## (二)完善单位注册信息

首次登录系统后,点击<sup>单位信息维护</sup>,完善单位注册 信息。

| 单位基本信息          | Construction and Add To Const. |                |              |   |
|-----------------|--------------------------------|----------------|--------------|---|
| 里位名称*:          | 请填写甲位全称                        |                |              |   |
| 联系人*:           | 请填写联系人                         | 移动电话*:         | 多个电话号码请以分号分隔 |   |
| 所在地区*:          | 请填写联系地址                        | 统一社会信用代<br>码*: |              |   |
| 注册资金 (万<br>元) : |                                | ⇒ 法定代表人*:      |              |   |
| 所属行业:           |                                | 办公电话*:         |              |   |
| 电子邮箱:           |                                | 邮政编码*:         |              | 1 |
| 通讯地址*:          |                                |                |              |   |
| 所属主管部门*:        | 请选择所属主管部门                      | ✓ 所属园区:        | 请选择所属园区      | 8 |
| 单位财务信息          |                                |                |              |   |
| 单位开户名全称*:       |                                |                |              |   |
| 开户银行*:          |                                | 开户账号*:         |              |   |
| 财务部门联系人*:       |                                | 财务联系电话*        |              |   |

### (三) 创建专家账户

进入"用户管理",点击右上角"新建"按钮,可为本单位符合申报条件的专家创建账户,并告知专家填报。

| 立用户管理,                           |      |    | 🔒 新建 🔒 删除 | 禁用/启用 搜索: | C |
|----------------------------------|------|----|-----------|-----------|---|
| 登录名                              | 中文名称 | 禁用 | 创建者       | 创建时间      |   |
| 登录名*:<br>中文名称*<br>登录密码*<br>确认密码* |      |    |           |           |   |

## (四)专家申报信息审核上报

专家填报信息提交后,将在单位管理账户中显示本单位所有专家的申报信息。请各单位按照申报通知要求进行

审核,点击"审核"按钮,按要求填写"工作单位意见" (1.推荐理由; 2.单位现有基础及支持条件; 3.对申报人 的知识产权、竞业禁止、保密约定、兼职取酬等情况的核 实意见),点击提交上报,如为创业人才,还需补充说明 如实申报纳税情况。

| "千人计划"电                | 报管理系统         | 申报管理    | 用户管理 单位   | 2信息维护     | 修改密码       |             |             |              |       | 今天是星期7<br>测试2 退出 |
|------------------------|---------------|---------|-----------|-----------|------------|-------------|-------------|--------------|-------|------------------|
| 待审核,                   |               |         | (         | 圖 预览/打印《F | 申报团队情况汇总表》 | 圖 预览打印      | (申报人选情况汇总表) | 搜索:          | 输入关键词 | Q                |
|                        | 申报类型          | 姓名/团队名称 | 工作单位/企业名称 |           | 联系人        | 联系电话        | 推荐单位        | L            |       |                  |
|                        | 省"干人计划"顶尖人才项目 | 刘果      | 测试2       |           | aa         | 18968688888 | 教育厅         | <b>國。</b> 查召 | ● 审核  | · 预览打印           |
| 上级退回补充材料               |               |         |           |           |            |             |             |              |       |                  |
|                        |               |         |           |           |            |             |             |              |       |                  |
| 审核申报信息                 |               |         |           |           |            |             |             |              |       | $\otimes$        |
|                        |               |         |           |           |            |             |             |              |       |                  |
|                        |               |         |           |           |            |             |             |              |       |                  |
|                        |               |         |           |           |            |             |             |              |       |                  |
|                        |               |         |           |           |            |             |             |              |       |                  |
| 【核实意见】:<br>填写说明:对申报人(  | 的知识产权。竞业禁1    | L、保密约定、 | 兼职取酬等情况的  | 的核实意      | 핀.         |             |             |              |       |                  |
|                        |               |         |           |           |            |             |             |              |       | 1                |
|                        |               |         |           |           |            |             |             |              |       |                  |
|                        |               |         |           |           |            |             |             |              |       |                  |
|                        |               |         |           |           |            |             |             |              |       |                  |
|                        |               |         |           |           |            |             |             |              |       |                  |
| 审核结果*:                 |               |         |           |           |            |             |             |              |       | _                |
| <ul> <li>通过</li> </ul> |               | ○退回需    | 补充材料      |           | 0          | 一不通过        |             |              |       | ~                |
| <                      |               |         | 提交        | 关闭        | 1          |             |             |              |       | >                |

#### (五) 纸质材料报送

 《申报人选汇总表》:点击"已上报"按钮,可看 到单位所有已上报人选,点击<sup>圆预的(+服人选制)</sup>,生成下载 本单位申报人选情况汇总表,调整格式并打印盖章。

2.《申报书》:点击专家信息右边"预览/打印"按钮,可生成下载《申报书》。下载的《申报书》可根据内容进行适当调整(可删除空余表格,表格内容较多的可缩小字体,尽量不掉页、不跨页,保持申报书美观)。将调整好

的《申报书》和附件材料分别装订,按申报软件提示的清单列目录,封面、封底统一用110克以上白色A4亚光纸胶装,正文须双面印刷。

3. 纸质《申报书》及附件资料需报份数以主管部门和
 地区通知为准。

## 二、专家使用指南

#### (一) 专家账户获取

符合申报条件的专家请联系本单位人事部门获取账户 及密码。首次登陆用户请及时更改密码,并牢记用户名和 密码。如遗忘,请联系单位人事部门重置密码。

|      | 用户登录               |
|------|--------------------|
| 用户名: | 用户名                |
| 密 码: | 密码                 |
| 验证码: | wara <b>₹3¥4UR</b> |
|      | 受录                 |

## (二) 信息填报

点击想要申请的某个项目,根据提示进行填报。填报 时可随时保存,保存后可在左侧<sup>•填写中,</sup>查看修改完 善。为防止网络拥堵,请随时保存。

| "千人计划"申 | 报管理系统 #服體課 修改服罚                      |       | 今天是星期六<br>刘果2 退出 |
|---------|--------------------------------------|-------|------------------|
| 申报向导·   | 援款                                   | 输入关键词 | Q                |
| 填写中     | 中国思型<br>个人项目("个人项目" 和"专项计划"会计只能中量一项) |       |                  |
| 已提交     | ,省"于人计划"顶尖人才顺目                       |       | 📝 我要項級           |
| 需补充材料   | > 會"于人计切"创业领军人才项目                    |       | 🦻 我要填报           |
|         | · 會"千人计划"创新领军人才长期项目                  |       | 🎽 我要填报           |
|         | · 曾"千人计划"创新领军人才短期项目                  |       | 🦻 我要填报           |
|         | , 省"千人计划"青年人才项目                      |       | 🎽 我要填报           |
|         | 专项计划("个人项目"和"专项计划"合计只能中极一项)          |       |                  |
|         | ,省"千人计划"军民融合专项                       |       | 📝 我要項报           |
|         | , 會"千人计划"金融人才专项                      |       | 🎽 我要填报           |
|         | , 省"干人计划"省投省院省企合作专项                  |       | 🎽 找要填报           |
|         | , 窗"干人计划"民族地区和英国地区专项                 |       | 🤰 机硬填报           |
|         | 高层次创新创业团队(读类只能中报其中一项)                |       |                  |
|         | , 會"千人计划"创新团队                        |       | 🎽 批要項服           |
|         | ,省"于人计划"的业园队                         |       | 🌽 我要填报           |

|                                | AL HI   | 2rx)-                          | 19                        | 1.221: |           |
|--------------------------------|---------|--------------------------------|---------------------------|--------|-----------|
| 主日期:                           | 「「」出生は  | 地:                             | E                         | 國經音:   | 中国        |
| 分证号码:                          |         | 护照号码                           |                           |        |           |
| 业院校(中文):                       |         | 专业(中文):                        |                           |        | 学位(中文):   |
| 业院校(英文):                       |         | 专业(英文):                        |                           |        | 学位(英文):   |
| 川前工作单位(中文):                    |         |                                | 职务(中文                     | :():   |           |
| 川前工作单位(英文):                    |         |                                | 职务(英文                     | :():   |           |
| 王职单位名称:                        |         |                                | 职务(岗位                     | Z):    |           |
| 果转化单位名称:                       |         |                                | 职务(岗位                     | Z):    |           |
| 弹位: 测试账号 <b>1</b>              |         |                                |                           |        |           |
| (方向:                           |         |                                |                           |        |           |
| 系人:                            | 电话:     |                                | 手机:                       |        |           |
|                                |         |                                | +                         |        |           |
| 与说明: 1、按照时间间序, 从<br>2、时间可以选择也可 | 人学本科填起。 | 们被空历的所在国家、院校、<br>月,月份使用两位数字,如: | 专业、学位。<br>2017-01,若终止时间为5 | 空则表    | 示至今。      |
|                                |         |                                |                           |        | 〇 添加 〇 新除 |

| "千人计划" | ŧ | 报管理系统         | 申报管理  | 偐   | 政密码       |     |             |     |       |      | 今天是星期六<br>刘果 <b>2 退出</b> |
|--------|---|---------------|-------|-----|-----------|-----|-------------|-----|-------|------|--------------------------|
| 申报向导   |   |               |       |     |           |     |             | 搜索: | 输入关键词 | 7    | Q                        |
|        |   | 申报类型          | 姓名/团队 | 人名称 | 工作单位/企业名称 | 联系人 | 联系电话        | 推荐单 | 位     |      |                          |
| 填写中    |   | 省"干人计划"顶尖人才项目 | 刘塀    | R.  | 须航式2      | aa  | 18988888888 | 教育月 | Ē     | 町 直着 | 🖻 预选打印                   |
| 已提交,   |   |               |       |     |           |     |             |     |       |      |                          |
| 需补充材料  |   |               |       |     |           |     |             |     |       |      |                          |

## (三) 附件材料上传

按申报软件提示的清单,将所有材料原件扫描,并按 目录清单建文件夹后压缩文件包,按**申报人姓名-省"千人 计划"申报书附件**命名后上传。

| 文件(F)                                         | 命令(C)                                                             | 工具(S)                                                 | 收藏夹(O)                                           | 选项(N)                 | 帮助(H)                           |             |              |             |       |         |       |    |       |
|-----------------------------------------------|-------------------------------------------------------------------|-------------------------------------------------------|--------------------------------------------------|-----------------------|---------------------------------|-------------|--------------|-------------|-------|---------|-------|----|-------|
| 1                                             |                                                                   | -                                                     | 00                                               | 22                    | AA                              | <b>E</b>    | ( <b>1</b> ) | <u> </u>    | - 1/2 |         |       |    |       |
| 添加                                            | 解压到                                                               | 测试                                                    |                                                  | 删除                    | 查找                              | 向导          | 信息           | 扫描病毒        | 注释    | 保护      | 自解压格式 |    |       |
|                                               | <b>S</b>                                                          | « <u>т</u> т ут на                                    |                                                  | - rarlinar #          | 는 그 1 3 - 1 3 - 1 3 - 1 3 - 1 3 | 1. ote ± Mt |              | 4.4 压缩立供    | 部句士小  | * 275 - | *#    |    |       |
| -                                             | XXX- E                                                            | TAIX                                                  | ארנוינד אנידי ו                                  | rar (xxx- e           |                                 | CINCLARM R  | + - NAN      | 4.8 / 上相义1牛 | ,解包入小 | N 3/3 F | - 13  |    |       |
| 称                                             |                                                                   |                                                       |                                                  |                       |                                 |             |              |             |       |         |       | 大小 | 压缩后大/ |
|                                               |                                                                   |                                                       |                                                  |                       |                                 |             |              |             |       |         |       |    |       |
| 1 C C C C C C C C C C C C C C C C C C C       |                                                                   |                                                       |                                                  |                       |                                 |             |              |             |       |         |       |    |       |
| 1身份                                           | 证或护照                                                              |                                                       |                                                  |                       |                                 |             |              |             |       |         |       |    |       |
| 1身份<br>2单位                                    | 证或护照<br>营业执照或                                                     | 統一社会                                                  | 信用代码证                                            |                       |                                 |             |              |             |       |         |       |    |       |
| 1身份<br>2单位<br>3学历                             | 证或护照<br>营业执照或<br>证明                                               | 統一社会                                                  | 信 <mark>用代码</mark> 证                             |                       |                                 |             |              |             |       |         |       |    |       |
| 1身份<br>2单位<br>3学历<br>4在海                      | 证或护照<br>营业执照或<br>证明<br>外或省外任                                      | 統一社会                                                  | 信用代码证<br>材料                                      |                       |                                 |             |              |             |       |         |       |    |       |
| 1身份<br>2单位<br>3学历<br>4在海<br>5与在               | 证或护照<br>营业执照或<br>证明<br>外或省外任                                      | 統一社会<br>职的证明<br><sup>2</sup> 签订的正                     | 信用代码证<br>材料<br>式用人合同                             | (协议)                  |                                 |             |              |             |       |         |       |    |       |
| 1身份<br>2单位<br>3学历<br>4在海<br>5与在<br>6在川        | 证或护照<br>营业执照或<br>证明<br>外或省外任<br>:川任职单位<br>)缴纳个人所                  | 统一社会<br>职的证明<br>签订的正<br>得税证明                          | 信用代码证<br>材料<br>式用人合同<br>或社保证明                    | (协议)<br>(需提供到         | 2018年9月                         | 1)          |              |             |       |         |       |    |       |
| 1身份<br>2单位<br>3学历<br>4在海<br>5与在<br>6在川<br>7有代 | 证或护照<br>营业执照或<br>证明<br>外或省外任<br>则任职单位<br>缴纳个人所<br>责性的成果           | 統一社会<br>一訳的证明<br>容订的正<br>得税证明<br>2 论莱                 | 信用代码证<br>材料<br>式用人合同<br>或社保证明<br>专利 鉴励           | (协议)<br>(需提供到<br>幸誉称号 | 2018年9月                         | 3)          |              |             |       |         |       |    |       |
| 1身份<br>2单位<br>3学历<br>4在海<br>5与在<br>6在川<br>7有代 | 证或护照<br>营业执照或<br>证明<br>外或省外任<br>二川任职单位<br>激纳个人所<br>表性的成果<br>"老姑去" | 游一社会<br>一訳的证明<br>一一一一一一一一一一一一一一一一一一一一一一一一一一一一一一一一一一一一 | 信用代码证<br>材料<br>式用人合同<br>或社保证明<br>专利、奖励、<br>数相关的耳 | (协议)<br>(需提供到<br>荣誉称号 | 2018年9月<br>等                    | 3)          |              |             |       |         |       |    |       |

## (四)申报信息上报

确保申报信息完整、真实、准确、有效,信息提交后不能再作修改,确认无误后请点击"上报"按钮。

## (五) 纸质材料报送

待用人单位审核通过并在网上填写工作单位意见后, 由用人单位或专家本人报送纸质材料。